# TUTORIAL PARA INSCRIÇÃO

Link direto para inscrição: https://sigaa.unir.br/sigaa/link/public/extensao/visualizacaoAcaoExtensao/1471

#### **INSTRUÇÕES:**

1) ACESSE O LINK ACIMA. **NA PARTE INFERIOR DA PAGINA**, VOCÊ ENCONTRARÁ A OPÇÃO DE FAZER SUA INSCRIÇÃO;

| Ação de Extensão          |                                                                                                    |                                        |                               |  |  |  |  |  |  |  |
|---------------------------|----------------------------------------------------------------------------------------------------|----------------------------------------|-------------------------------|--|--|--|--|--|--|--|
| Título:                   | II Simpósio Integrado do Campus de Ji-Paraná/RO: Formação de professores, Preservação Ambiental e Interdisciplinaridade |                                        |                               |  |  |  |  |  |  |  |
| Ano:                      | 2023 Nº Bolsas Concedi                                                                                                  | das: 0 Nº Discentes Envolvidos:        | : 3 Público Estimado: 500     |  |  |  |  |  |  |  |
| Período do Evento:        | 07/08/2023 a 10/08/2023                                                                                                 |                                        |                               |  |  |  |  |  |  |  |
| Área Principal:           | EDUCAÇÃO                                                                                                    | Área do CNPq:                          | : Outra                       |  |  |  |  |  |  |  |
| Unidade Proponente:       | DEPARTAMENTO ACADÊMICO DE CIÊNO<br>HUMANAS E SOCIAIS - JP                                                               | CIAS UNIDADES ENVOLVIDAS:              |                               |  |  |  |  |  |  |  |
| Tipo:                     | EVENTO                                                                                                    |                                        |                               |  |  |  |  |  |  |  |
| Municípios de Realização: | JI-PARANÁ - RO                                                                                                    |                                        |                               |  |  |  |  |  |  |  |
| Espaços de Realização:    | Auditório, salas de aula e demais<br>dependências do campus de Ji-Paraná                                                |                                        |                               |  |  |  |  |  |  |  |
| Fonte de Financiamento:   | FINANCIAMENTO EXTERNO                                                                                                   |                                        |                               |  |  |  |  |  |  |  |
| Tipo do Evento:           | SIMPÓSIO                                                                                                    | Carga Horária:                         | : 32 Quantidade de Vagas: 600 |  |  |  |  |  |  |  |
| Responsável pela Ação:    |                                                                                                    |                                        |                               |  |  |  |  |  |  |  |
| E-mail do Responsável:    |                                                                                                    |                                        |                               |  |  |  |  |  |  |  |
| Contato do Responsável:   |                                                                                                    |                                        |                               |  |  |  |  |  |  |  |
| Url da Acão:              | https://sigaa.unir.br/sigaa/link/public/e                                                                               | extensao/visualizacaoAcaoExtensao/1471 |                               |  |  |  |  |  |  |  |

| Lista de Fotos                          |
|-----------------------------------------|
| Não há fotos cadastradas para esta ação |
|                                         |
| CLIQUE AQUI PARA FAZER A SUA INSCRIÇÃO  |
| << voltar                               |
|                                         |

#### 2) VOCÊ SERÁ ENCAMINHADO PARA A PÁGINA DO SOU GOV;

- 3) PARA EFETUAR SUA INSCRIÇÃO É NECESSÁRIO TER CADASTRO NA PLATAFORMA SOU GOV
- 4) SE VOCÊ JÁ TEM CADASTRO, ENTÃO BASTA ENTRAR COM OS DADOS DE LOGIN E SENHA
- 5) SE VOCÊ AINDA NÃO TEM CADASTRO, BASTA ACESSAR A OPÇÃO AINDA NÃO POSSUO CADASTRO;

#### 6) SIGA OS PASSOS SEGUINTES:

| <ul> <li>Sistema Integrado de Gestão</li> <li>Área de Inscritos em Cursos e Eventos de Extensão</li> </ul> | de Atividades Acadêmicas                                        | Lato Sensu Stricto Sensu Extensão 💙 🗸                    |
|----------------------------------------------------------------------------------------------------|-----------------------------------------------------------------|----------------------------------------------------------|
| ♠ > Extensão                                                                                               |                                                                 |                                                          |
| Cadastro     Altere os dados do seu cadastro em extensão                                                   | Inscrições abertas Encontre ações de extensão para se inscrever | Minhas inscrições Veja as ações em que você se inscreveu |
| <ul> <li>Minhas participações em cursos e eventos</li> <li>Veja as ações que você participou</li> </ul>    |                                                                 |                                                          |

## Ações de Extensão

| Tipo de Atividade |                                                                                                    |        |                     |         |   |             |                            |              |  |  |  |
|-------------------|----------------------------------------------------------------------------------------------------|--------|---------------------|---------|---|-------------|----------------------------|--------------|--|--|--|
| Tít               | ulo da ação                                                                                                    | Área   | a temática          |         |   | Coordenador |                            |              |  |  |  |
|                   |                                                                                                    | 9      | Selecione a área te | emática | ~ |             |                            |              |  |  |  |
| Pe                | eríodo                                                                                                    |        |                     |         |   |             |                            |              |  |  |  |
|                   | dd/mm/aaaa                                                                                                    | i até  | dd/mm/aaaa          |         | 曲 |             |                            |              |  |  |  |
|                   |                                                                                                    |        |                     |         |   |             |                            | Filtrar      |  |  |  |
|                   | Coordenação: JACOUELINE LIDIANE DE<br>SOUZA PRAIS                                                                                                    |        |                     |         |   |             |                            |              |  |  |  |
|                   | Fotoetnografia: Vilhena, uma história<br>em construção<br>Coordenação: IVANOR LUIZ GUARNIERI                                                                                     | CURSO  | 12/05/2023          | 35      | 3 | 0           | 32                         | <b>≜</b> + → |  |  |  |
|                   | JORNADA CIENTÍFICA DO<br>DEPARTAMENTO DE EDUCAÇÃO<br>FÍSICA<br>Coordenação: SILVIA TEIXEIRA DE PINHO                                                                             | EVENTO | 30/05/2023          | 200     | 1 | 0           | 199                        | <b>2</b> + > |  |  |  |
|                   | II Simpósio Integrado do Campus de<br>Ji-Paraná/RO: Formação de<br>professores, Preservação Ambiental<br>e Interdisciplinaridade<br><i>Coordenação: NAIARA DOS SANTOS NIENOW</i> | EVENTO | 07/08/2023          | 600     | 3 | CLI<br>O    | QUE AQUI PARA SE IN<br>597 | SCREVER      |  |  |  |
|                   | MULHERES, HISTÓRIAS,<br>ARQUEOLOGIAS: FEMINISMOS<br>COTIDIANOS (Ano 2)<br>Coordenação: JULIANA ROSSATO SANTI                                                                     | EVENTO | 22/12/2023          | 500     | 9 | 0           | 491                        | <b>1</b> + > |  |  |  |

- BASTA PREENCHER O FORMULÁRIO DE INSCRIÇÃO OBS: o item de inserção de arquivo não é obrigatório DEVE SER DEIXADO EM BRANCO
- 8) CLIQUE EM CONFIRMAR INSCRIÇÃO!

### TENHA UM ÓTIMO EVENTO!!!